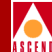

## SYBASE 11 SQL Server Upgrade Guide

Ascend Communications, Inc.

Product Code: 80040 Revision 00 November 1996

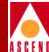

Copyright © 1997 Ascend Communications, Inc. All Rights Reserved.

This document contains information that is the property of Ascend Communications, Inc. This document may not be copied, reproduced, reduced to any electronic medium or machine readable form, or otherwise duplicated, and the information herein may not be used, disseminated or otherwise disclosed, except with the prior written consent of Ascend Communications, Inc.

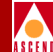

#### ASCEND COMMUNICATIONS, INC. END-USER LICENSE AGREEMENT

ASCEND COMMUNICATIONS, INC. IS WILLING TO LICENSE THE ENCLOSED SOFTWARE AND ACCOMPANYING USER DOCUMENTATION (COLLECTIVELY, THE "PROGRAM") TO YOU ONLY UPON THE CONDITION THAT YOU ACCEPT ALL OF THE TERMS AND CONDI-TIONS OF THIS LICENSE AGREEMENT. PLEASE READ THE TERMS AND CONDITIONS OF THIS LICENSE AGREEMENT CAREFULLY BEFORE OPENING THE PACKAGE(S) OR USING THE ASCEND SWITCH(ES) CONTAINING THE SOFTWARE, AND BEFORE USING THE ACCOMPANYING USER DOCUMENTATION. OPENING THE PACKAGE(S) OR USING THE ASCEND SWITCH(ES) CONTAINING THE PROGRAM WILL INDICATE YOUR ACCEPTANCE OF THE TERMS OF THIS LICENSE AGREEMENT. IF YOU ARE NOT WILLING TO BE BOUND BY THE TERMS OF THIS LICENSE AGREEMENT, ASCEND IS UNWILLING TO LICENSE THE PROGRAM TO YOU, IN WHICH EVENT YOU SHOULD RETURN THE PROGRAM WITHIN TEN (10) DAYS FROM SHIPMENT TO THE PLACE FROM WHICH IT WAS ACQUIRED, AND YOUR LICENSE FEE WILL BE REFUNDED. THIS LICENSE AGREEMENT REPRESENTS THE ENTIRE AGREEMENT CONCERNING THE PROGRAM BETWEEN YOU AND ASCEND, AND IT SUPERSEDES ANY PRIOR PROPOSAL, REPRESENTATION OR UNDERSTANDING BETWEEN THE PARTIES.

**1. License Grant.** Ascend hereby grants to you, and you accept, a non-exclusive, non-transferable license to use the computer software, including all patches, error corrections, updates and revisions thereto in machine-readable, object code form only (the "Software"), and the accompanying User Documentation, only as authorized in this License Agreement. The Software may be used only on a single computer owned, leased, or otherwise controlled by you; or in the event of inoperability of that computer, on a backup computer selected by you. You agree that you will not pledge, lease, rent, or share your rights under this License Agreement, and that you will not, without Ascend's prior written consent, assign or transfer your rights hereunder. You agree that you may not modify, reverse assemble, reverse compile, or otherwise translate the Software or permit a third party to do so. You may make one copy of the Software and User Documentation for backup purposes. Any such copies of the Software or the User Documentation shall include Ascend's copyright and other proprietary notices. Except as authorized under this paragraph, no copies of the Program or any portions thereof may be made by you or any person under your authority or control.

**2. Ascend's Rights.** You agree that the Software and the User Documentation are proprietary, confidential products of Ascend or Ascend's licensor protected under US copyright law and you will use your best efforts to maintain their confidentiality. You further acknowledge and agree that all right, title and interest in and to the Program, including associated intellectual property rights, are and shall remain with Ascend or Ascend's licensor. This License Agreement does not convey to you an interest in or to the Program, but only a limited right of use revocable in accordance with the terms of this License Agreement.

**3. License Fees.** The license fees paid by you are paid in consideration of the license granted under this License Agreement.

#### **Software License**

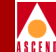

**4. Term.** This License Agreement is effective upon your opening of the package(s) or use of the switch(es) containing Software and shall continue until terminated. You may terminate this License Agreement at any time by returning the Program and all copies or portions thereof to Ascend. Ascend may terminate this License Agreement upon the breach by you of any term hereof. Upon such termination by Ascend, you agree to return to Ascend the Program and all copies or portions thereof. Termination of this License Agreement shall not prejudice Ascend's rights to damages or any other available remedy.

**5. Limited Warranty.** Ascend warrants, for your benefit alone, for a period of 90 days from the date of shipment of the Program by Ascend (the "Warranty Period") that the program diskettes in which the Software is contained are free from defects in material and workmanship. Ascend further warrants, for your benefit alone, that during the Warranty Period the Program shall operate substantially in accordance with the User Documentation. If during the Warranty Period, a defect in the Program appears, you may return the Program to the party from which the Program was acquired for either replacement or, if so elected by such party, refund of amounts paid by you under this License Agreement. You agree that the foregoing constitutes your sole and exclusive remedy for breach by Ascend of any warranties made under this Agreement. EXCEPT FOR THE WARRANTIES SET FORTH ABOVE, THE PROGRAM IS LICENSED "AS IS", AND ASCEND DISCLAIMS ANY AND ALL OTHER WARRANTIES, WHETHER EXPRESS, IMPLIED OR STATUTORY, INCLUDING, WITHOUT LIMITATION, ANY IMPLIED WARRANTIES OF MERCHANTABILITY OR FITNESS FOR A PARTICULAR PURPOSE AND ANY WARRANTIES OF NONINFRINGEMENT.

**6. Limitation of Liability.** Ascend's cumulative liability to you or any other party for any loss or damages resulting from any claims, demands, or actions arising out of or relating to this License Agreement shall not exceed the greater of: (i) ten thousand US dollars (\$10,000) or (ii) the total license fee paid to Ascend for the use of the Program. In no event shall Ascend be liable for any indirect, incidental, consequential, special, punitive or exemplary damages or lost profits, even if Ascend has been advised of the possibility of such damages.

**7. Proprietary Rights Indemnification.** Ascend shall at its expense defend you against and, subject to the limitations set forth elsewhere herein, pay all costs and damages made in settlement or awarded against you resulting from a claim that the Program as supplied by Ascend infringes a United States copyright or a United States patent, or misappropriates a United States trade secret, provided that you: (a) provide prompt written notice of any such claim, (b) allow Ascend to direct the defense and settlement of the claim, and (c) provide Ascend with the authority, information, and assistance that Ascend deems reasonably necessary for the defense and settlement of the claim. You shall not consent to any judgment or decree or do any other act in compromise of any such claim without first obtaining Ascend's written consent. In any action based on such a claim, Ascend may, at its sole option, either: (1) obtain for you the right to continue using the Program, (2) replace or modify the Program to avoid the claim, or (3) if neither (1) nor (2) can reasonably be effected by Ascend, terminate the license granted hereunder and give you a prorata refund of the license fee paid for such Program, calculated on the basis of straight-line depreciation over a five-year useful life. Notwithstanding the preceding sentence,

#### **Software License**

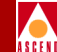

Ascend will have no liability for any infringement or misappropriation claim of any kind if such claim is based on: (i) the use of other than the current unaltered release of the Program and Ascend has provided or offers to provide such release to you for its then current license fee, or (ii) use or combination of the Program with programs or data not supplied or approved by Ascend to the extent such use or combination caused the claim.

**8. Export Control.** You agree not to export or disclose to anyone except a United States national any portion of the Program supplied by Ascend without first obtaining the required permits or licenses to do so from the US Office of Export Administration, and any other appropriate government agency.

**9. Governing Law.** This License Agreement shall be construed and governed in accordance with the laws and under the jurisdiction of the Commonwealth of Massachusetts, USA. Any dispute arising out of this Agreement shall be referred to an arbitration proceeding in Boston, Massachusetts, USA by the American Arbitration Association.

**10. Miscellaneous.** If any action is brought by either party to this License Agreement against the other party regarding the subject matter hereof, the prevailing party shall be entitled to recover, in addition to any other relief granted, reasonable attorneys' fees and expenses of arbitration. Should any term of this License Agreement be declared void or unenforceable by any court of competent jurisdiction, such declaration shall have no effect on the remaining terms hereof. The failure of either party to enforce any rights granted hereunder or to take action against the other party in the event of any breach hereunder shall not be deemed a waiver by that party as to subsequent enforcement of rights or subsequent actions in the event of future breaches.

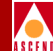

# Contents

#### **About This Guide**

| What You Need To Know | X    |
|-----------------------|------|
| How To Use This Guide | xi   |
| Related Documents     | xi   |
| Cascade               | xi   |
| Third Party           | xii  |
| Conventions           | xiii |
| Terminology           | xiv  |
| Customer Comments     | xiv  |

#### **1** Overview

| Features              | 1-2 |
|-----------------------|-----|
| Upgrade Requirements  | 1-2 |
| Hardware Requirements | 1-3 |
| Software Requirements | 1-3 |

| 2 | Completing Prerequisite Tasks              |     |
|---|--------------------------------------------|-----|
|   | Completing the SYBASE 11 Upgrade Worksheet | 2-2 |
|   | Bulk Copying Your Databases                | 2-2 |
|   | Logging Off All SYBASE Users               | 2-3 |

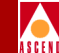

| Backing Up and Verifying Your Databases           | 2-5    |
|---------------------------------------------------|--------|
| Backing Up the SYBASE 4.9.2 Server the First Time | 2-5    |
| Backing Up the SYBASE 4.9.2 Server                | 2-8    |
| Running the Disk Check Script                     | 2-10   |
| Using the Disk Check Script Output                | 2-13   |
| Checking the SYBASE Database Size                 | 2-13   |
| Checking the File System                          | 2-15   |
| Validating Database Integrity                     | . 2-16 |

#### **3** Upgrading to SYBASE 11

| Upgrading to SYBASE 11                                               | 3-2       |
|----------------------------------------------------------------------|-----------|
| Running the Upgrade Script                                           | 3-2       |
| Performing SYBASE 11 Backups to the Local Backup Server              | 3-11      |
| Backing Up the SYBASE 11 Server to the Local Backup Server the First | Time 3-12 |
| Performing Subsequent SYBASE 11 Backups to the Local Backup Server   | : 3-14    |
| Integrating SYBASE 11 With CascadeView                               | 3-16      |

#### A Configuring a Remote Backup Server

| Adding the Remote Backup Server Hostname A-                               | 1 |
|---------------------------------------------------------------------------|---|
| Installing a Remote Backup Server                                         | 4 |
| Adding Remote Backup Server's Interfaces File Contents to SYBASE Server's |   |
| Interfaces File                                                           | 9 |

#### **B** Performing SYBASE 11 Backups to the Remote Backup Server

Backing Up the SYBASE 11 Server to the Remote Backup Server the First Time. B-2

Performing Subsequent SYBASE 11 Backups to the Remote Backup Server.. B-5

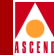

## **List of Figures**

| Figure 2-1. | Showserver Window                                   | 2-3  |
|-------------|-----------------------------------------------------|------|
| Figure 2-2. | Check_Sys Script Output                             | 2-12 |
| Figure 2-3. | Local System Disk Space Window                      | 2-15 |
| Figure 2-4. | SYBASE Database Consistency Window                  | 2-16 |
| Figure 3-1. | Sybase Installation Menu                            | 3-4  |
| Figure 3-2. | Sybase Upgrade Installation Parameters Window       | 3-8  |
| Figure 3-3. | HP OpenView Services Window                         | 3-16 |
| Figure A-1. | Administration Tool Window                          | A-2  |
| Figure A-2. | SYBASE Backup Server Installation Parameters Window | A-7  |
| Figure A-3. | Interface Tool Main Menu                            | A-9  |

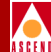

# **About This Guide**

This guide describes software installation instructions for upgrading your SYBASE 4.9.2 SQL Server to SYBASE 11. The *SYBASE 11 SQL Server Upgrade Guide* is a task-oriented guide that describes, step-by-step, the upgrade process and related tasks. This guide is intended for the system administrator who is responsible for the installation and setup of the Network Management Station (NMS).

## What You Need To Know

As a reader of this guide, you should be familiar with basic UNIX operating-system commands and know how to use a mouse. You should possess a working knowledge of relational database software to properly maintain SYBASE. This guide assumes that you have installed the Cascade switch hardware. Refer to one of the following hardware installation guides for more information:

- Cascade 6000 Hardware Installation Guide
- Cascade B-STDX 8000/9000 Hardware Installation Guide
- Cascade 500 Hardware Installation Guide

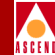

## How To Use This Guide

Before you read this guide, read the Software Release Notice (SRN) that accompanies the software. This section highlights the chapters and contents in this guide.

| Read       | To Learn About                                                           |
|------------|--------------------------------------------------------------------------|
| Chapter 1  | Installation prerequisites, system, hardware, and software requirements. |
| Chapter 2  | Prerequisite tasks.                                                      |
| Chapter 3  | SYBASE 11 upgrade procedures.                                            |
| Appendix A | Remote Backup Server configuration                                       |
| Appendix B | SYBASE 11 backups to the Remote Backup Server                            |

### **Related Documents**

This section lists the related Cascade and third-party documentation that may be useful to reference.

#### Cascade

- Cascade 6000 Hardware Installation Guide (Product Code: 80006)
- Cascade B-STDX 8000/9000 Hardware Installation Guide (Product Code: 80005)
- Cascade Networking Services Technology Overview (Product Code: 80001)
- CascadeView/UX Network Management Station Installation Guide (Product Code: 80014)
- CascadeView/UX Network Configuration Guide (Product Code: 80017)
- CascadeView/UX Diagnostic and Troubleshooting Guide (Product Code: 80018)
- Bulk Statistics for UNIX User's Guide (Product Code: 80032)
- Customer Network Management User's Guide (Product Code: 80016)

• NMS Provisioning Server User's Guide (Product Code: 80023)

#### **Third Party**

- SYBASE Commands Reference Manual
- SYBASE System Administration Guide

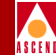

## Conventions

This guide uses the following conventions to emphasize certain information, such as user input, screen prompts and output, and menu selections. For example:

| Convention                      | Indicates                                                  | Example                                                            |
|---------------------------------|------------------------------------------------------------|--------------------------------------------------------------------|
| Courier Bold                    | User input on a separate line and screen or system output. | eject cdrom                                                        |
|                                 |                                                            | Please wait                                                        |
| [bold italics]                  | Variable parameters to enter.                              | [your IP address]                                                  |
| <return></return>               | Press Return or Enter.                                     | <return></return>                                                  |
| Boldface                        | User input and screen options in text.                     | Type <b>cd install</b> and<br>Select <b>None</b>                   |
| Menu $\Rightarrow$ Option       | Select an option from the menu.                            | $CascadeView \Rightarrow Logon$                                    |
| Blue border<br>surrounding text | Notes and warnings.                                        | See examples below.                                                |
| Italics                         | Book titles, new terms, and emphasized text.               | CascadeView/UX<br>Network Management<br>Station Installation Guide |

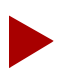

Provides helpful suggestions or reference to materials not contained in this manual.

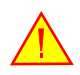

Warns the reader to proceed carefully in order to avoid equipment damage or personal harm.

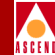

## Terminology

SYBASE SQL Server, Version 4.9.2 is referred to as SYBASE 4.9.2 and SYBASE SQL Server, Version 11 is referred to as SYBASE 11 throughout this manual.

### **Customer Comments**

Customer comments are welcome. Please fill out the Customer Comment Form located at the back of this guide and return it to us.

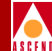

# Overview

SYBASE SQL Server<sup>TM</sup>, Version 11 is a relational database application that manages backup and recovery of database files. Cascade sells SYBASE to customers as a third party product. However, Cascade does not do any software development on the database itself. Cascade does provide two scripts that enable users to upgrade to SYBASE 11. Once installed, SYBASE operates in conjunction with Cascade's Network Management Station (NMS) platform.

#### Features

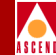

### Features

Cascade provides two installation scripts that enable an easy method of upgrading to SYBASE 11:

Disk Check Script (check\_sys):

- Checks the SYBASE 4.9.2 database size
- Checks the file system size
- Validates database integrity

Upgrade Script (install\_sybase):

- Installs the SYBASE 11 software on the system
- Saves the SYBASE 4.9.2 software to a tar and compressed image
- Converts all SYBASE 4.9.2 databases to SYBASE 11 format
- Installs and configures the Backup Server

## **Upgrade Requirements**

The check\_sys script must be run several days before the upgrade. Using the check\_sys output, verify:

- Each database has 30% free device space (refer to "Checking the SYBASE Database Size" on page 2-13).
- Your local file system has 75 MB free space (refer to "Checking the File System" on page 2-15).
- Your databases are suitable for an upgrade (refer to "Validating Database Integrity" on page 2-16).

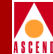

## **Hardware Requirements**

The workstation must be equipped with the following:

- 1/4-inch Tape Drive
- SCSI device addresses

Verify that the SCSI device addresses (on the back of each device) are set as follows:

Table 1-1. SCSI Device Addresses

| SCSI Device      | Address |
|------------------|---------|
| Tape drive       | 4       |
| First hard disk  | 0       |
| Second hard disk | 1       |

## **Software Requirements**

The following software programs must be installed prior to upgrading to SYBASE 11:

**Sun Microsystems SunSoft<sup>TM</sup> Solaris® 2.4 operating environment** — Includes the following software: SunOS<sup>TM</sup> 5.4 operating system, ONC+<sup>TM</sup>/NFS® networking software, OpenWindows<sup>TM</sup> Version 3.4 windows environment.

**Motif Window Manager, Version 1.2.4** (Cascade recommends Sun Express Motif 1.2.4) — Runs client applications, such as electronic mail, and enables you to customize your visual display, such as change the position and size of windows.

**SYBASE SQL Server<sup>TM</sup>, Release 4.9.2** — A relational database software program used to store database information and provide backup and recovery of database files.

**HP OpenView, Version 3.3.1** — HP OpenView is the platform on which the CascadeView/UX software resides. *SNMP Management Platform* - A graphical user interface designed to integrate network management and system management applications, providing network management functionality through pull-down menus and dialog boxes. *Network Node Manager (Optional)* - Provides the alarm-filtering user interface and enables the Event Browser.

#### **Software Requirements**

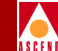

**CascadeView/UX, Version 2.0** — Provides the Cascade-specific configuration and monitoring tools needed to configure, monitor, and control a Cascade network. CascadeView/UX configuration and monitoring tools are fully integrated within the HP OpenView graphical user interface.

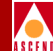

# **Completing Prerequisite Tasks**

This chapter describes the prerequisite tasks you must complete before upgrading to SYBASE 11. Cascade recommends that you perform these steps in the following sequence:

- Complete the SYBASE 11 Upgrade Worksheet
- Bulk copy your databases
- Log off all SYBASE users
- Back up and verify your databases
- Run the disk check script to ensure that your databases are ready for an upgrade

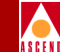

## **Completing the SYBASE 11 Upgrade Worksheet**

Fill out the SYBASE 11 Upgrade Worksheet in the back of this guide. You will need this information during the upgrade.

## **Bulk Copying Your Databases**

Bulk copying a database creates a copy of every table in your database. The copy can then be restored in a different version of SYBASE. This feature enables you to restore SYBASE 4.9.2 into a SYBASE 11 environment, if necessary.

The SYBASE 11 upgrade procedures do not require such a restoration. However, having a bulk copy does provide an alternate upgrade path if problems occur. After performing the bulk copy, any changes you make to the database will not appear in the bulk copy output.

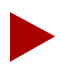

For further information on bulk copying your databases, refer to your SYBASE Administrator's manual.

To bulk copy the cascview database:

- 1. Log in as sybase user by typing **su sybase** <Return>.
- 2. At the prompt, type [sybase password] <Return>.
- 3. Move to the install directory by typing cd install <Return>
- 4. Type **showserver** <Return> to verify that the SYBASE 4.9.2 Server is running.
- 5. If the SYBASE 4.9.2 Server is not running, type startserver -f RUN\_CASCADE <Return>
- 6. Create a directory to store the SYBASE database, for example:

mkdir storedb <Return>

7. Copy the database to the new directory by typing

/opt/CascadeView/bin/cv20-bulkcopy-out.sh storedb <Return>

where cv20 represents your version of CascadeView.

## Logging Off All SYBASE Users

You must log off all SYBASE users before upgrading to SYBASE 11.

To log off all SYBASE users:

- 1. From the HP OpenView File menu, choose File  $\Rightarrow$  Exit to exit CascadeView/UX.
- 2. Log in as the root user by typing **su root** <Return>.
- 3. At the prompt, type [root password] <Return>.
- 4. Type the following line to shut down HP OpenView services:

/usr/OV/bin/ovstop <Return>

5. Log in as the sybase user by typing

**su - sybase** <Return>

- 6. At the prompt, type [sybase password] <Return>.
- Verify the SYBASE 4.9.2 Server is running by typing showserver <Return>. The following window appears:

cmdtool - /sbin/sh

\$ showserver
UID PID PPID C STIME TTY TIME COMD
sybase 728 727 80 Sep 09 pts/1 30:09 /opt/sybase/bin/dataserver
-d/dev/rdsk/c0t1d0s4 -e/opt/sybase/install/errorlog\_
\$\_

#### Figure 2-1. Showserver Window

If the server is not running, proceed to Step 10 on page 2-4.

8. Log into isql by typing

isql -U sa -P superbase <Return>

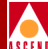

9. Type the following commands to shut down the SYBASE 4.9.2 Server:

```
1> shutdown <Return>
2> go <Return>
```

The following message appears:

```
Server SHUTDOWN by request
The SQL Server is terminating this process.
DB-LIBRARY error:
Unexpected EOF from SQL Server.
```

10. Move to the install directory by typing

cd install <Return>

11. Restart the SYBASE 4.9.2 Server by typing

startserver -f RUN\_CASCADE <Return>

The screen displays several lines of output, ending with the line  $iso_1'$  (ID = 1).

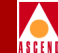

## **Backing Up and Verifying Your Databases**

You must back up your databases before performing the upgrade. This enables you to restore SYBASE 4.9.2 if necessary. In addition, you must verify the integrity of your databases before performing the upgrade.

There are two procedures for backing up your databases:

- If this is your *first* database backup, follow the instructions in "Backing Up the SYBASE 4.9.2 Server the First Time."
- If you routinely back up your databases, follow the instructions in "Backing Up the SYBASE 4.9.2 Server."

#### Backing Up the SYBASE 4.9.2 Server the First Time

Use the following steps the first time you back up the SYBASE Server:

1. Log in as the sybase user by typing

**su - sybase** <Return>

2. Create a backup directory by typing

mkdir backup <Return>

3. Create two files for the backup process by typing

touch backup/masterbackup <Return>
touch backup/cascbackup <Return>

4. Log into isql by typing

isql -U sa -P superbase <Return>

The system displays the 1> prompt.

5. Type the following commands:

```
1> sp_addumpdevice "disk", "masterbackup",
"/opt/sybase/backup/masterbackup",2 <Return>
2> go <Return>
```

```
1> sp_addumpdevice "disk", "cascbackup",
"/opt/sybase/backup/cascbackup",2 <Return>
2> go <Return>
```

6. Type the following commands:

```
1> dump transaction cascview to cascbackup <Return>
2> go <Return>
```

7. Exit isql by typing

```
1> quit <Return>
```

The system displays the \$ prompt.

8. Make a backup copy of the file by typing

cp backup/cascbackup backup/tempcascbackup <Return>

9. Re-enter isql by typing

isql -U sa -P superbase <Return>

The system displays the 1> prompt.

10. Check the integrity of the databases by typing

```
1> dbcc checkdb(master) <Return>
2> go <Return>
1> dbcc checkdb(cascview) <Return>
2> go <Return>
```

#### **Backing Up and Verifying Your Databases**

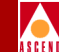

The system displays several screens of information including the size of each table and additional information. This information indicates the databases are in good condition and suitable for the upgrade. However, if any database is marked "suspect" or "read only," its integrity is not good.

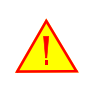

The dbcc command must run without errors, otherwise the upgrade will fail. If you receive any errors, call the Technical Response Center at **1-800-DIAL-WAN**. Do not proceed with the upgrade.

11. After the commands in Step 10 complete successfully, dump the databases by typing

1> dump database master to masterbackup <Return>
2> go <Return>
1> dump database cascview to cascbackup <Return>
2> go <Return>
1> quit <Return>

12. To back up everything to tape, insert the tape in the tape drive and close the latch. Type the following:

cd <Return>
tar -cvf /[Tape device] backup/\* <Return>

The system creates an archive of the files in backup and stores them on the tape.

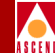

### Backing Up the SYBASE 4.9.2 Server

Use the following steps if you back up the server on a regular basis. (If you are backing up for the first time, refer to "Backing Up the SYBASE 4.9.2 Server the First Time".)

1. Log in as the sybase user by typing

**su - sybase** <Return>

2. Log into isql by typing

isql -U sa -P superbase <Return>

The system displays a 1> prompt.

3. Type the following commands:

```
1> dump transaction cascview to cascbackup <Return>
2> go <Return>
```

4. Exit isql by typing

```
1> quit <Return>
```

The system then displays the \$ prompt.

5. Make a backup copy of the file by typing

cp backup/cascbackup backup/tempcascbackup <Return>

6. Re-enter isql by typing

isql -U sa -P superbase <Return>

The system then displays the 1> prompt.

7. Check the integrity of the databases by typing

```
1> dbcc checkdb(master) <Return>
2> go <Return>
1> dbcc checkdb(cascview) <Return>
2> go <Return>
```

The system displays several screens of information including the size of each table and additional information. This information indicates the databases are in good condition and suitable for the upgrade. However, if any database is marked "suspect" or "read only," its integrity is not good.

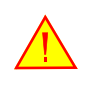

The dbcc command must run without errors, otherwise the upgrade will fail. If you receive any errors, call the Technical Response Center at **1-800-DIAL-WAN**. Do not proceed with the upgrade.

8. Dump the databases by typing

```
1> dump database master to masterbackup <Return>
2> go <Return>
1> dump database cascview to cascbackup <Return>
2> go <Return>
1> quit <Return>
```

9. If you complete Step 1 through Step 8 without errors, proceed to Step 10. If you receive errors, call the Technical Response Center.

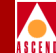

10. To back up everything to tape, insert the tape in the tape drive and close the latch. Type the following:

```
cd <Return>
tar -cvf /[Tape device] backup/* <Return>
```

The system creates an archive of the files in backup and stores them on the tape.

### **Running the Disk Check Script**

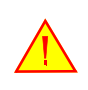

You must run the disk check script prior to upgrading to SYBASE 11. The script checks critical information about your databases.

To run the disk check script:

- 1. Log in as root by typing **su root** <Return>.
- 2. Insert the SYBASE tape into the tape drive and close the door.
- 3. In a new command tool window, type **cd /opt** <Return> at the system prompt.
- 4. To extract the scripts from the media device, enter

tar -xvf [media device pathname] cv\_scripts

5. Move to the *cv\_scripts* directory by entering

cd cv\_scripts

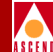

6. Run the disk check script by typing

./check\_sys <Return>

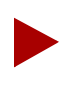

Refer to your SYBASE 11 Upgrade Worksheet to complete the following steps.

- 7. At the "What is your Sybase Home Directory [default=/opt/sybase]" prompt, do one of the following:
  - Press Return to accept the default of /opt/sybase.
  - Enter [SYBASE 4.9.2 release path] <Return>.
- 8. At the "What is the Database Server Name [default=CASCADE]" prompt, do one of the following:
  - Press Return to accept the default of CASCADE.
  - Enter [Existing Database Server Name] <Return>.
- At the "What is your Sybase SA Passwd" prompt, enter [4.9.2 Database SA Password] <Return>.
- 10. At the "Do you wish to run the database consistency utility (e.g. dbcc) [Y]" prompt, press Return.
- 11. At the "Where would you like to save the output to [default=/tmp/check\_sys.21105]" prompt, do one of the following:
  - Press Return to accept the default of /tmp/check\_sys.21105.

At the end of the filename, the script appends a unique number specific to the output, for example "21105."

• Enter [filename] <Return>.

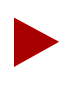

The output is also saved to an additional file, which is the filename with a **.cascade** extension. For example, if you save the output to the default file, the filename is **check\_sys.21105.cascade**. Send this file via email to Cascade at syb@casc.com for support and troubleshooting.

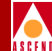

The script begins checking the system, and the following lines appear:

| T) | h | i | 5 | I | na  | 33  | 7   | t | :a | ł | ce | 3 | ā   | 1   | 1 | Ēe | 75 | w | 1 | m | i | n | u | ιt | :6 | 98 | 3 |   |   |   |   |   |   |   |   |   |   |     |     |   |   |   |   |   |   |   |   |   |   |   |   |   |   |   |   |   |   |   |   |   |   |
|----|---|---|---|---|-----|-----|-----|---|----|---|----|---|-----|-----|---|----|----|---|---|---|---|---|---|----|----|----|---|---|---|---|---|---|---|---|---|---|---|-----|-----|---|---|---|---|---|---|---|---|---|---|---|---|---|---|---|---|---|---|---|---|---|---|
| •  | • | • | • | • | •   | • • | • • | • | •  | • | •  | • | • • | • • | • | •  | •  | • | • | • | • | • | • | •  | •  | •  | • | • | • | • | • | • | • | • | • | • | • | • • | • • | • | • | • | • | • | • | • | • | • | • | • | • | • | • | • | • | • | • | • | • | • | • |
| •  | • | • | • | • | • • | • • | • • | • | •  | • | •  | • | • • | • • | • | •  | •  | • | • | • | • | • | • | •  | •  | •  | • | • | • | • | • | • | • | • | • | • | • | • • | • • | • | • | • | • | • | • | • | • | • | • | • | • | • | • | • | • | • | • | • | • | • | • |
| •  | • | • | • | • | •   | • • | • • | • | •  | • | •  | • | • • | • • | • | •  | •  | • | • | • | • | • | • | •  | •  | •  | • | • | • | • | • | • | • | • | • | • | • | • • | • • | • | • | • | • | • | • | • | • | • | • | • |   |   |   |   |   |   |   |   |   |   |   |

After several minutes, the SYBASE configuration information appears, which can be several hundred lines of text.

| <u> </u>                               | cmdtool (CONSOLE)                      | -/sbin/sh        |         | ſ       |
|----------------------------------------|----------------------------------------|------------------|---------|---------|
| ************************************** | formation :                            | dhid             |         | Table 1 |
|                                        |                                        |                  |         |         |
| master<br>tempdb<br>model<br>cascview  | 5672 KB<br>524 KB<br>492 KB<br>4780 KB | 1<br>2<br>3<br>4 |         | Table 2 |
| database_name                          | device_fragments                       | space_availab    | le_dbid | T       |
| master                                 | master                                 | 2 MB             | 1       |         |
| master                                 | master 🖌                               | 3 MB             | 1       |         |
| master                                 | master                                 | 15 MB            | 1       |         |
| tempdb                                 | master                                 | 2 MB             | 2       |         |
| model                                  | master                                 | 2 MB             | 3       |         |
| cascview                               | cascview_device                        | 20 MB            | 4       |         |
| *****                                  | *****                                  | ****             |         |         |
|                                        |                                        |                  |         |         |

#### Figure 2-2. Check\_Sys Script Output

When the output is complete, the check\_sys script has finished. Proceed to the following sections to interpret the results and validate the condition of the databases.

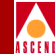

#### Using the Disk Check Script Output

When the check\_sys script completes, refer to Figure 2-2 and use the table information to calculate and verify SYBASE database sizes, file system sizes, and database integrity.

#### Checking the SYBASE Database Size

1. In Table 1 (refer to Figure 2-2), find the space used for each database. Make note of this number, rounding to the next highest whole integer. In the example below, the space used for the master database is 5672 KB.

| space used | dbid                                                     |
|------------|----------------------------------------------------------|
|            |                                                          |
| 5672 KB    | 1                                                        |
| 524 КВ     | 2                                                        |
| 492 КВ     | 3                                                        |
| 4780 KB    | 4                                                        |
|            | space used<br><br>5672 KB<br>524 KB<br>492 KB<br>4780 KB |

- 2. Convert the space used to megabytes by dividing by 1000, rounding to the next highest whole integer. Make note of this number. In the example above, the converted space used for the master database is 6 MB (5672/1000 = 5.672 or 6).
- In Table 2 (refer to Figure 2-2), to calculate the total space available for each database, add the sizes of the individual device fragments listed in the "space\_available" column. Add only those fragments that have the same database ID (in the "dbid" column). Make note of the total space available. In the example below, the total space available for the master database is 20 MB (2 + 3 + 15).

| database_name | device_fragments | space_availabl | e dbid |
|---------------|------------------|----------------|--------|
|               |                  |                |        |
| master        | master           | 2 MB           | 1      |
| master        | master           | 3 MB           | 1      |
| master        | master           | 15 MB          | 1      |
| tempdb        | master           | 2 MB           | 2      |
| model         | master           | 2 MB           | 3      |
| cascview      | cascview_device  | 20 MB          | 4      |

#### **Running the Disk Check Script**

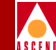

4. To upgrade to SYBASE 11, the file system requires 30% free space. Test each database for the required space by multiplying the space used by 1.3. This number should be less than the total size available for the database, or **space used x 1.3 <= space available.** 

For example, using the information for the master database, the calculation is  $6x1.3 \le 20$ . This indicates there is enough available space on the master database for the upgrade.

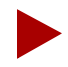

If each database (cascview, master) passes the space test, proceed to the next step. If any database fails this test, delete the transaction log by using the dump transaction with truncate\_only command in each database (refer to Step 3 in "Backing Up the SYBASE 4.9.2 Server" on page 2-8) and re-run the test. If any database fails again, increase the size of your database before you proceed.

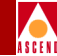

#### Checking the File System

The information shown in Figure 2-3 lists the disk space used on your local file systems. This information includes file system name, size in kbytes, space used, space available, capacity, and mounted on information.

| <u></u> <b>Γ</b>                                                          | cmdtool (                           | (CONSOI                           | .E) – /sł                         | oin/sh                        |                              |      |
|---------------------------------------------------------------------------|-------------------------------------|-----------------------------------|-----------------------------------|-------------------------------|------------------------------|------|
| Report disk space                                                         | configurati                         | ons of t                          | he loca                           | l system:                     |                              |      |
| Filesystem<br>/dev/dsk/cOt3dOsO<br>/dev/dsk/cOt3dOs4<br>/dev/dsk/cOt3dOs5 | kbytes<br>62623<br>216663<br>560606 | used<br>30146<br>184409<br>125399 | avail<br>26217<br>10594<br>379147 | capacity<br>53%<br>95%<br>25% | Mounted<br>/<br>/usr<br>/opt | on 🔺 |

#### Figure 2-3. Local System Disk Space Window

Verify the local file system has 75 MB of free space. The SYBASE 11 tar file requires 50 MB and the SYBASE System Procs device requires 25 MB.

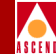

#### Validating Database Integrity

In the information shown in Figure 2-4, the system reports the size of each table. This indicates the databases are in good condition. However, if any databases are marked "suspect" or "read only," the database integrity is not suitable for the upgrade.

#### Figure 2-4. SYBASE Database Consistency Window

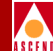

# **Upgrading to SYBASE 11**

This chapter provides installation instructions for upgrading from SYBASE 4.9.2 to SYBASE 11 on your Network Management Station (NMS). The upgrade process requires you to do the following:

- Upgrade to SYBASE 11
- Configure a SYBASE 11 Backup Server
- Back up your SYBASE 11 databases
- Integrate SYBASE 11 with CascadeView

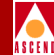

## Upgrading to SYBASE 11

Before upgrading to SYBASE 11, verify that the following tasks (described in Chapter 2) are complete:

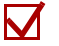

Bulk copy your databases

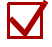

- Log off all SYBASE users
- Back up all your databases
- Extract the scripts and run the Disk Check script

### **Running the Upgrade Script**

The upgrade script performs the following tasks during the installation:

- Installs the SYBASE 11 software on the system.
- Saves the SYBASE 4.9.2 software in a tar and compressed image called sybase492.tar.Z.
- Converts all SYBASE 4.9.2 databases to SYBASE 11 format.

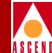

To run the upgrade script:

1. Log in as root by typing

su - root <Return>

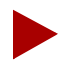

If you are logged in via a remote connection (rlogin/rsh/telnet), set your DISPLAY variable to the appropriate value. To do this, type the command:

DISPLAY=[type in appropriate host name]:0.0 <Return>
export DISPLAY <Return>

(This example uses the Korn shell syntax.)

In addition, in a new command tool window, run **shost** + as the user who controls the system console. Executing this command enables you to open the window that displays the installation log.

2. Move to the /opt directory by typing

cd /opt <Return>

If you did not extract the scripts to /opt, substitute the correct directory.

3. Change to the scripts directory by typing

cd cv\_scripts <Return>

4. Type the following command to run the Cascade script:

./install\_sybase <Return>

The following message appears:

Verifying super user privileges...

Would you like to view (tail -f) the install log (default=y)?

The tail window allows users to view a log of the installation process.

5. Press Return to accept the default (yes).

The SYBASE Installation menu appears:

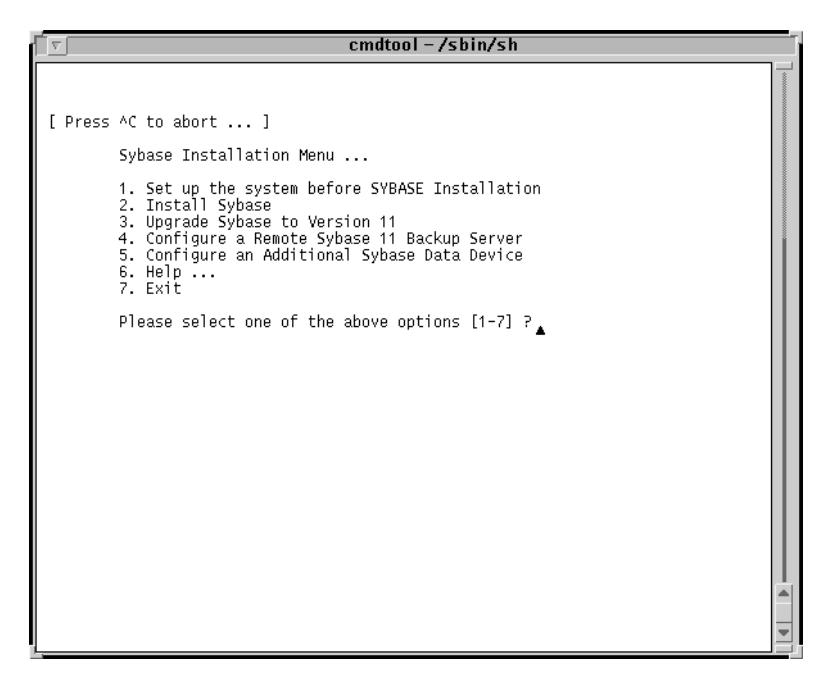

#### Figure 3-1. Sybase Installation Menu

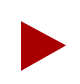

Once the install\_sybase script runs, you can exit at any time by typing <Ctrl> C. The script cleans any "work in progress."

6. At the SYBASE Installation menu, type 3 <Return>.

The following message appears:

Complete all upgrade prerequisites before continuing. See Sybase 11 Upgrade Documentation.

Do you wish to continue? <y n> [default=y]

7. Press Return to continue, or type **n** <Return> to exit the script.

The following message appears:

Sybase 11 Upgrade Information Request

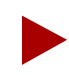

Refer to your SYBASE 11 Upgrade Worksheet to complete Step 8 through Step 12.

- 8. At the "Enter the Sybase 4.9.2 release path" prompt, do one of the following:
  - Press Return to accept the default of /opt/sybase.
  - Enter [SYBASE 4.9.2 release path] <Return>.
- 9. At the "Enter the Sybase 11 install path" prompt, do one of the following:
  - Press Return to accept the default of /opt/sybase11.
  - Enter [SYBASE 11 install path] <Return>.
- 10. At the "Enter the Database Server Name" prompt, do one of the following:
  - Press Return to accept the default of CASCADE.
  - Enter [Existing Database Server Name] <Return>.
- 11. At the "Enter the name for the error log" prompt, do one of the following:
  - Press Return to accept the default of CASCADE\_err.log.
  - Enter [SYBASE 11 Error log pathname] <Return>.

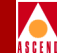

12. At the "Enter the Database SA Password" prompt, type [4.9.2 Database SA Password] <Return>. When prompted, re-enter the password and press Return.

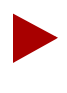

The script verifies your password. If the password fails, the script exits. Restart the script using the procedures in "Running the Upgrade Script" on page 3-2.

The script searches the /etc/services file to locate the TCP socket number. If the script does not locate the number there, it searches the SYBASE interfaces file, as follows:

• If the script locates the TCP socket number in /etc/services, it displays the following message:

Setting TCP Socket Numbers for Sybase

The Socket Number for SYBASE is 1025 The Socket Number for SYBASE BACKUP is 1026

Do you wish to continue? <y |n> [default=y]:

- a. After verifying the TCP socket number is correct, press Return.
- If the script locates the TCP socket number in the SYBASE interfaces file, it displays the message:

Searching for the TCP Socket Numbers under /opt/sybase/ interfaces. It's possible that multiple entries exist. You will need to enter the current selection.

I've found the following TCP Socket Numbers.

1025 1026

Enter the correct TCP Socket Number from the list above :

b. Enter [TCP Socket Number of SYBASE 4.9.2] <Return>.

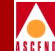

After you enter the TCP socket number, the script enters it in the /etc/services file.

The following message appears:

Getting the Master Device currently being upgraded

The script searches for the partition on which the Master device is mounted. If it cannot locate the Master device, the script prompts you for the correct path.

Note that the Master Partition Device may be different from the example.

The system displays the following:

```
Searching.....Found.
```

Master Partition Device=/dev/rdsk/c0t1d0s4

Do you wish to continue? <y |n> [default=y]:

13. Press Return to continue.

The following message appears:

Configuring Sybase System Procs Device

Enter name for System Procs device directory [default=/opt/databases]?

- 14. At the "Enter name for System Procs device directory" prompt, do one of the following:
  - Press Return to accept the default of /opt/databases.
  - Type [SYBASE 11 System Procs device directory] and press Return.

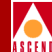

Creating Database Directory...

Making directory for the master device

Enter the size of your System Procs Device in MegaBytes [default=25]:

- 15. At the "Enter the size of your System Procs Device in MegaBytes" prompt, do one of the following:
  - Press Return to accept the default of 25.
  - Type [SYBASE 11 System Procs device size] and press Return.

The system displays the parameters you entered:

| cmdtool (CO                                                                                      | NSOLE) – /sbin/sh                                                                         |
|--------------------------------------------------------------------------------------------------|-------------------------------------------------------------------------------------------|
| rmdtool (CO         Sybase Upgrade Installation Par         ************************************ | NSOLE) - /sbin/sh<br>ameters<br>********<br>Value<br>************************************ |
| Enter the number of the paramet                                                                  | er you wish to alter :                                                                    |

Figure 3-2. Sybase Upgrade Installation Parameters Window

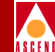

- 16. To change any device parameters, type the number of the parameter and make the appropriate changes.
- 17. Once you have made your changes, type **0** (Done Editing) and press Return to continue.

Installing Sybase Installation Media...

Install the media in your local device now.

18. At the "Enter the full path of tape device" prompt, type [*Tape device pathname*] <Return>.

Refer to your SYBASE 11 Upgrade Worksheet for the name of the tape device.

The following message appears:

The device was found and is ready for extraction. Press Return to Continue...

19. Press Return to continue.

Do not interrupt this process. The upgrade time varies according to your databases sizes.

Call the Technical Response Center at **1-800-DIAL-WAN** if the upgrade fails.

The system displays the following:

Extracting Sybase Installation Media from the device...Done.

Running 'sybinit' and creating the sybase server...00: 96/08/20 15:16:52.80 server: SQL Server shutdown by request.00: 96/08/20 15:16:52.81 kernel: ueshutdown: exiting Install sybase successful...

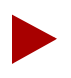

At this time, the sybinit utility shuts down the SYBASE 4.9.2 Server, and the SYBASE 11 Server takes over.

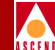

To convert from Sybase 4.9.2 to Sybase 11 the script will now backup the sybase 492 directory into a file called /opt/sybase/sybase492.tar.Z

Shutting down the Sybase Server temporarily.

Relocating the Sybase 11 Media to /opt/sybase.....Done Successfully.

Restarting server...

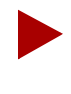

The script shuts down the SYBASE 11 Server, and moves the SYBASE 4.9.2 directory from /opt/sybase to a tar and compressed image file called sybase492.tar.Z. The script moves the SYBASE 11 directory to /opt/sybase.

The script automatically configures a local Backup Server and displays the message:

Configuring Local Backup Server

Running 'sybinit' and creating the sybase server...Backup Server Install Successful....

The Sybase Upgrade Process is Complete...

- 20. Exit the program.
- 21. If you are configuring a remote Backup Server, proceed to Appendix A, "Configuring a Remote Backup Server".

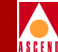

# Performing SYBASE 11 Backups to the Local Backup Server

Before backing up your SYBASE 11 databases, back up all SYBASE 4.9.2 databases to tape.

This section describes how to

- Back up the SYBASE 11 Server to the Local Backup Server the first time
- Perform subsequent SYBASE 11 backups to the Local Backup Server

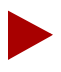

If you are backing up the SYBASE 11 Server to a Remote Backup Server, refer to Appendix B, "Performing SYBASE 11 Backups to the Remote Backup Server".

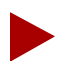

The Cascade Technical Response Center recommends that you perform daily backups of the SYBASE 11 Server. For more information on SYBASE 11 backup procedures, refer to the SYBASE SQL Server System Administrator's Guide and the SYBASE SQL Reference manual, Volumes 1 and 2.

If you need to recover switch data in the cascview database, contact the Technical Response Center at **1-800-DIAL-WAN** for specific instructions. **Do not** attempt to restore this database without Cascade's help.

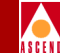

## Backing Up the SYBASE 11 Server to the Local Backup Server the First Time

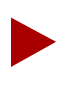

Before you back up the SYBASE 11 Server, rename or delete any SYBASE 4.9.2 backup files.

To back up the SYBASE 11 Server to the Local Backup Server the *first* time:

1. Log in as the SYBASE user by typing

su - sybase <Return>

2. Create a backup directory by typing

mkdir backup <Return>

3. Log into isql by typing

isql -U sa -P superbase <Return>

The system displays the 1> prompt.

4. Type the following commands:

```
1> sp_addumpdevice "disk", "masterbackup",
"/opt/sybase/backup/masterbackup" <Return>
2> go <Return>
```

```
1> sp_addumpdevice "disk", "cascbackup",
"/opt/sybase/backup/cascbackup" <Return>
2> go <Return>
```

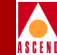

5. Check the consistency of the database by typing

```
1> dbcc checkdb(master) <Return>
2> go <Return>
1> dbcc checkdb(cascview) <Return>
2> go <Return>
```

The system displays several screens of information including the size of each table and additional information. This information indicates the databases are in good condition. However, if any database is marked "suspect" or "read only," its integrity is not good.

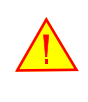

The dbcc command must run without errors. If you receive any errors, call the Technical Response Center at **1-800-DIAL-WAN**. Do not proceed any further.

6. To back up your databases, type the following:

```
1> dump database master to masterbackup <Return>
2> go <Return>
1> dump database cascview to cascbackup <Return>
2> go <Return>
```

- 1> quit <Return>
- 7. If you completed Step 7 without errors, proceed to "Integrating SYBASE 11 With CascadeView" on page 3-16

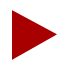

If you received errors backing up the databases, call the Technical Response Center at **1-800-DIAL-WAN**.

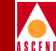

## Performing Subsequent SYBASE 11 Backups to the Local Backup Server

Use these steps to back up the SYBASE 11 Server to the Local Backup Server on a regular basis. Make sure to rotate your tapes. Each time you use a tape, the system deletes the previous backup.

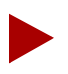

Before you back up the SYBASE 11 Server, rename or delete any SYBASE 4.9.2 backup files.

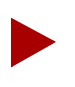

The Cascade Technical Response Center strongly recommends that you back up the SYBASE Server daily.

1. Log in as the SYBASE user by typing

**su - sybase** <Return>

2. Log into isql by typing

isql -U sa -P superbase <Return>

The system displays a 1> prompt.

3. Type the following commands:

1> dump transaction cascview to cascbackup <Return>
2> go <Return>

4. Exit isql by typing

1> quit <Return>

The system displays the \$ prompt.

5. To make a backup copy of the file, type

cp backup/cascbackup backup/tempcascbackup <Return>

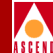

6. Re-enter isql by typing

isql -U sa -P superbase <Return>

The system displays the 1> prompt.

7. To check the consistency of the database, type

```
1> dbcc checkdb(master) <Return>
2> go <Return>
1> dbcc checkdb(cascview) <Return>
2> go <Return>
```

- 8. If you complete Step 1 through Step 7 without errors, proceed to Step 9. If you receive errors, call the Technical Response Center.
- 9. To back up your databases, type the following:

```
1> dump database master to masterbackup <Return>
2> go <Return>
1> dump database cascview to cascbackup <Return>
2> go <Return>
1> quit <Return>
```

- 10. If you complete Step 1 through Step 9 without errors, proceed to Step 11. If you receive errors, call the Technical Response Center.
- 11. To back the files to tape, insert the tape in the tape drive and close the latch. At the \$ prompt, type

```
cd <Return>
tar -cvf [Tape device] backup/* <Return>
```

The system changes directories, creates an archive of the files in backup and stores them on tape.

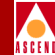

## Integrating SYBASE 11 With CascadeView

1. At the console login prompt, log in as the nms user and type the appropriate password.

The system then starts Solaris OpenWindows and displays the \$ prompt in the cmdtool (console) window.

2. Log in as the root user by typing

```
su - root <Return>
```

- 3. Type the appropriate password and press Return.
- 4. To verify that HP OpenView services are running, type

```
/usr/OV/bin/ovstatus <Return>
```

The following screen appears:

|                                                                                                    | cmdtool - /sbin/sh                                                               |  |
|----------------------------------------------------------------------------------------------------|----------------------------------------------------------------------------------|--|
| <pre># /usr/OV/bin/ovstatu     object manager name:     behavior:     state:     PID:     exit status:</pre> | 5<br>OVSPMD<br>OVS_PMD<br>Running<br>909<br>-                                    |  |
| object manager name:<br>behavior:<br>state:<br>PID:<br>last message:<br>exit status:                         | ovwdb<br>OVS_WELL_BEHAVED<br>RUNNING<br>910<br>Initialization complete.<br>-     |  |
| object manager name:<br>behavior:<br>state:<br>PID:<br>last message:<br>exit status:                         | trapd<br>OVS_WELL_BEHAVED<br>RUNNING<br>911<br>Initialization complete.<br>-     |  |
| object manager name:<br>behavior:<br>state:<br>PID:<br>last message:<br>exit status:                         | ovactiond<br>OVS_WELL_BEHAVED<br>RUNNING<br>915<br>Initialization complete.<br>- |  |

Figure 3-3. HP OpenView Services Window

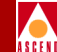

If HP OpenView services are not running, the following message appears:

ovstatus: ovspmd not running.

- 5. If HP OpenView services are not running, type /usr/OV/bin/ovstart <Return>.
- 6. At the # prompt, type exit and press Return to log out as the root user.
- 7. Verify that you are still the nms user by typing whoami <Return>.
- 8. To run HP OpenView and CascadeView/UX, type /usr/OV/bin/ovw & <Return>.

The system displays the HP OpenView Root window and the Event Categories window. The integration of SYBASE 11 with CascadeView is complete.

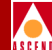

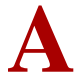

## **Configuring a Remote Backup Server**

If you are configuring a "Remote Installation for Backup Server," you must complete the installation by configuring backup server parameters.

#### Adding the Remote Backup Server Hostname

Before you configure a remote Backup Server, you must add Backup Server's hostname to SYBASE Server's host table.

#### On the SYBASE Server Workstation:

- 1. Log in as root by typing **su root** <Return>.
- 2. At the prompt, type [root password] <Return>.
- 3. In the command tool window, type **admintool &** <Return>.

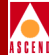

The Administration Tool Window appears:

| -                  | Administration Tool                                            | • <b>□</b>      |
|--------------------|----------------------------------------------------------------|-----------------|
| <b>We</b><br>For : | lcome to Administration Tool.<br>an introduction press Help v) |                 |
| Database Manager   | Serial Port Manager                                            | Printer Manager |
| Host Manager       | User Account Manager                                           |                 |
|                    |                                                                |                 |

#### Figure A-1. Administration Tool Window

- Click once on the Database Manager icon. The Load Database dialog box appears.
- 5. On the Load Database dialog box, do the following:
  - Select Hosts from the Database list
  - Select None for the Naming Service
  - Choose Load to load the host database
     The Database Manager-Hosts window appears.
- 6. At the Database Manager-Hosts window, select Edit  $\Rightarrow$  Add Entry. The Add Entry dialog box appears.

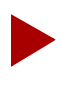

Refer to your SYBASE 11 Upgrade Worksheet to complete Step 7.

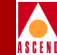

- 7. Complete the fields in the Add Entry dialog box as follows:
  - In the hostname field, type [Hostname of Remote Backup Server]
  - In the IP address field, type [IP address of Remote Backup Server]
  - Leave the Aliases and Comment lines blank
- 8. Choose Add. The system adds the remote Backup Server's hostname to SYBASE Server's host table.
- 9. Exit the dialog boxes.

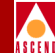

#### Installing a Remote Backup Server

A Remote Backup Server requires 50 MB available space. To install a remote Backup Server:

#### On the Remote Backup Server Workstation:

1. Log in as the root user by typing

```
su - root <Return>
```

If you are logged in via a remote connection (rlogin/rsh/telnet), set your DISPLAY variable to the appropriate value. To do this, type the command:

```
DISPLAY=[type in appropriate host name]:0.0 <Return>
export DISPLAY <Return>
```

(This example uses the Korn shell syntax.)

In addition, in a new command tool window, run **xhost** + as the user who controls the system console. Executing this command enables you to open the window that displays the installation log.

- 2. Insert the SYBASE tape into the tape drive and close the latch.
- 3. In the command tool window, type cd /opt <Return> at the system prompt.
- 4. To extract the scripts from the media device, enter

tar -xvf [media device pathname] cv\_scripts

5. Move to the *cv\_scripts* directory by entering

cd cv\_scripts

6. To begin the SYBASE installation, type

./install\_sybase <Return>

7. At the "Would you like to view (tail -f) the install log (default=y)" prompt, press Return to accept the default (yes).

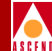

8. At the Sybase Installation menu, type **4** <Return> to configure a Remote Sybase 11 Backup Server.

The following message appears:

Complete all upgrade prerequisites before continuing. See Sybase 11 Upgrade Documentation.

Do you wish to continue? , <y |n> [default=y]:

9. Press Return to continue.

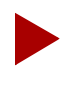

Refer to the SYBASE 11 Upgrade Worksheet to complete the following steps.

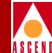

Setting up your system for the Sybase Install

Creating the dba group for database system administrator. Successfully added group 'dba' with gid 300

Creating a user account for sybase

Enter User's home directory [default : /opt/sybase] ?

10. Do one of the following:

- Press Return to accept the default of /opt/sybase.
- Type [SYBASE 11 install path] <Return>.

The following message appears:

Adding user sybase. Please Wait... Successfully added user sybase... Configuring the user account with environment files. Creating /etc/rc2.d/S97sybase ..Done. Do you wish to continue? <y|n> [default=y]:

11. Press Return to continue.

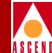

The system displays the configured Backup Server parameters in a window similar to the following:

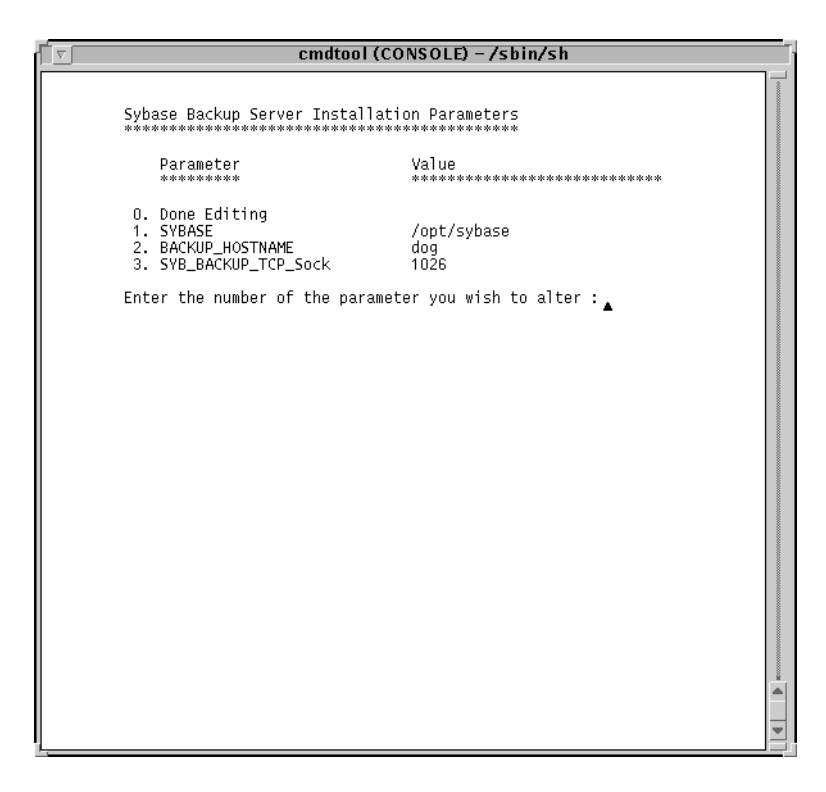

#### Figure A-2. SYBASE Backup Server Installation Parameters Window

- 12. To change any parameters, type the number of the parameter and make the appropriate changes.
- 13. When you have made your changes, type **0** (Done Editing) and press Return to continue.

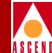

Backup Server Configuration

Backup Server requires the same utilities loaded as the Sybase Server. You will need to load the sybase media in the device now.

Do you wish to continue? <y |n> [default=y]:

14. Press Return to continue.

Install the media in your local device now.

15. At the "Enter the full path of tape device" prompt, type [*Tape device pathname*] <Return>.

Refer to the SYBASE 11 Upgrade sheet for this information.

The system displays the message:

The device was found and is ready for extraction. Press Return to Continue...

Extracting Media from tape...Done.

Running 'sybinit' and creating the sybase server ...Backup Sybase Server Install Successful...

Do you wish to continue? <y n> [default=y]:

16. Press Return.

The Sybase Installation menu appears.

17. Open a command tool window and log in as the SYBASE user by typing

su - sybase <Return>

18. Create a backup directory by typing

mkdir backup <Return>

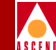

## Adding Remote Backup Server's Interfaces File Contents to SYBASE Server's Interfaces File

To enable communication between the remote Backup Server and SYBASE 11 Server, you must add the contents of the remote Backup Server interfaces file to the SYBASE Server interfaces file.

#### On the SYBASE Server Workstation:

- 1. Open a command tool window and type su sybase <Return>.
- 2. At the \$ prompt, run sybtli by typing sybtli <Return>.

The Interface Tool Main menu appears.

|                                                                                                    | cmdtool (CONSOLE) – /sbin/sh                                                                                                    | Ī |
|----------------------------------------------------------------------------------------------------|----------------------------------------------------------------------------------------------------|---|
| Main Menu:<br>name<br>1. config<br>2. create<br>3. add<br>4. list<br>5. remove<br>6. convert<br>7. find<br>8. info<br>9. exit | description<br>Configure network device names<br>Create an interfaces file<br>Add a server to the interfaces file<br>List a server entry<br>Remove a server from the interfaces file<br>Convert an interfaces file for the local host<br>Find the interfaces file<br>Information about a network provider<br>Leave the interfaces tool |   |
| Main Menu: Eni                                                                                                    | ter selection (number, name, ? for menu);                                                                                                    |   |

#### Figure A-3. Interface Tool Main Menu

- 3. At the "Main Menu: Enter selection" prompt, type 3 <Return> to add a server to the interfaces file.
- 4. At the "Add to interfaces file" prompt, press Return to accept the default /opt/sybase/interfaces.
- 5. At the "Server Name" prompt, type **REMOTE\_SYB\_BACKUP** <Return>.

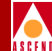

- 6. At the "Number of networks to support" prompt, press Return to accept the default (1).
- 7. At the "Network Type for network 1" prompt, type tcp <Return>.

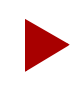

Refer to your SYBASE 11 Upgrade Worksheet to complete Step 8 and Step 9.

- 8. At the "Host Name" prompt, type [Hostname of Remote Backup Server] <Return>.
- At the "Port Number for network 1" prompt, type [TCP Socket Number of Remote Backup Server] <Return>.
- 10. At the "Comments" prompt, press Return.
- 11. At the "Continue" prompt, press Return.
- 12. At the "Main Menu: Enter Selection" prompt, type 9 and press Return to exit.
- 13. At the \$ prompt, type **cat interfaces** <Return> to view the updated interfaces file.

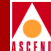

# **Performing SYBASE 11 Backups to the Remote Backup Server**

Before backing up your SYBASE 11 databases to the Remote Backup Server, back up all SYBASE 4.9.2 databases.

This section describes how to

- Back up the SYBASE 11 Server to the Remote Backup Server the first time
- Perform subsequent SYBASE 11 backups to the Remote Backup Server

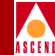

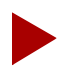

The Cascade Technical Response Center recommends that you perform daily backups of the SYBASE 11 Server. For more information on SYBASE 11 backup procedures, refer to the SYBASE SQL Server System Administrator's Guide and the SYBASE SQL Reference manual, Volumes 1 and 2.

If you need to recover switch data in the cascview database, contact the Technical Response Center at **1-800-DIAL-WAN** for specific instructions. **Do not** attempt to restore this database without Cascade's help.

## Backing Up the SYBASE 11 Server to the Remote Backup Server the First Time

To back up the SYBASE 11 Server to the Remote Backup Server the *first* time:

1. On the SYBASE Server workstation, log in as the SYBASE user by typing

su - sybase <Return>

2. Log into isql by typing

isql -U sa -P superbase <Return>

The system displays the 1> prompt.

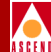

3. Check the consistency of the database by typing

```
1> dbcc checkdb(master) <Return>
2> go <Return>
1> dbcc checkdb(cascview) <Return>
2> go <Return>
```

The system displays several screens of information including the size of each table and additional information. This information indicates the databases are in good condition. However, if any database is marked "suspect" or "read only," its integrity is not good.

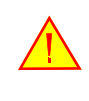

The dbcc command must run without errors. If you receive any errors, call the Technical Response Center at **1-800-DIAL-WAN**. Do not proceed any further.

4. To back up your databases, type the following:

```
1> dump database master to "/opt/sybase/backup/masterbackup"
at REMOTE_SYB_BACKUP <Return>
2> go <Return>
1> dump database cascview to "/opt/sybase/backup/cascbackup"
at REMOTE_SYB_BACKUP <Return>
2> go <Return>
1> quit <Return>
```

5. If you complete Step 1 through Step 4 without errors, proceed to Step 6. If you receive errors, call the Technical Response Center.

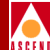

- 6. **On the remote Backup Server workstation**, back up the files to tape. Perform the following steps to do this:
  - a. Insert the tape in the tape drive and close the latch.
  - b. Log in as the SYBASE user by typing **su sybase** <Return>. When prompted, type the appropriate password.
  - c. Type:

```
cd <Return>
tar -cvf [Tape device] /opt/sybase/backup/* <Return>
```

The system changes directories, creates an archive of the files in backup and stores them on tape.

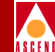

## Performing Subsequent SYBASE 11 Backups to the Remote Backup Server

Use these steps to back up the SYBASE 11 Server to the Remote Backup Server on a regular basis. Make sure to rotate your tapes. Each time you use a tape, the system deletes the previous backup.

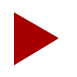

The Cascade Technical Response Center strongly recommends that you back up the SYBASE Server daily.

1. On the SYBASE Server workstation, log in as the SYBASE user by typing

su - sybase <Return>

2. Log into isql by typing

isql -U sa -P superbase <Return>

The system displays a 1> prompt.

3. Type the following commands:

```
1> dump transaction cascview to
"/opt/sybase/backup/cascbackup" at REMOTE_SYB_BACKUP
<Return>
2> go <Return>
```

4. Exit isql by typing

1> quit <Return>

The system displays the \$ prompt.

5. To make a backup copy of the file, type

cp backup/cascbackup backup/tempcascbackup <Return>

6. Re-enter isql by typing

isql -U sa -P superbase <Return>

The system displays the 1> prompt.

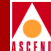

7. To check the consistency of the database, type

```
1> dbcc checkdb(master) <Return>
2> go <Return>
1> dbcc checkdb(cascview) <Return>
```

```
2> go <Return>
```

- 8. If you complete Step 1 through Step 7 without errors, proceed to Step 9. If you receive errors, call the Technical Response Center.
- 9. To back up your databases, type the following:

```
1> dump database master to "/opt/sybase/backup/masterbackup"
at REMOTE_SYB_BACKUP <Return>
2> go <Return>
1> dump database cascview to "/opt/sybase/backup/cascbackup"
at REMOTE_SYB_BACKUP <Return>
2> go <Return>
1> quit <Return>
```

10. If you complete Step 1 through Step 9 without errors, proceed to Step 11. If you receive errors, call the Technical Response Center.

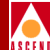

- 11. **On the remote Backup Server workstation**, back up the files to tape. Perform the following steps to do this:
  - a. Insert the tape in the tape drive and close the latch.
  - b. Log in as the SYBASE user by typing **su sybase** <Return>. When prompted, type the appropriate password.
  - c. Type:

```
cd <Return>
tar -cvf [Tape device] /opt/sybase/backup/* <Return>
```

The system changes directories, creates an archive of the files in backup and stores them on tape.

#### INDEX

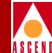

## Index

#### B

Backup procedures, SYBASE 11 to the local Backup Server 3-11 to the remote Backup Server B-1 Backup procedures, SYBASE 4.9.2 2-5 Backup Server local. *See* Local Backup Server remote. *See* Remote Backup Server Bulk copy procedures SYBASE 4.9.2 databases 2-2

#### С

Check\_sys output checking database size 2-13 checking the file system 2-15 verifying database integrity 2-16

#### D

Disk Check script features 1-2 running 2-10 using output. *See* Check\_sys output DSQUERY, entering 3-5

**E** Error log pathname, entering 3-5

#### I

L

Integrating SYBASE 11 with CascadeView 3-16

backing up SYBASE 11 databases to. *See* Backup procedures installing 3-10

#### Μ

Master device, locating 3-7 Memory, verifying space. See Check\_sys output

#### P

Prerequisite tasks 2-1 to 2-16

#### R

**Remote Backup Server** adding hostname to SYBASE Server's host table A-1 adding interfaces file to SYBASE Server's interfaces file A-9 backing up SYBASE 11 databases to. See **Backup Procedures** creating the sybase user account A-6 installation parameters A-7 installing A-4 Remote console. See Upgrading from a remote console 3-3 **Requirements** hardware 1-3 software 1-3 upgrade 1-2

#### S

SA Password, setting 3-8 Scripts

## Local Backup Server

SYBASE 11 SQL Server Upgrade Guide

Index-1

#### INDEX

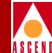

check\_sys. See Disk Check script install\_sybase. See Upgrade Script SYBASE 11 Install pathname, entering 3-5 SYBASE 4.9.2 Release pathname, entering 3-5 SYBASE System Procs device configuring 3-7 entering size 3-8 SYBASE users logging off 2-3

#### Т

TCP socket number, entering for Backup Server 3-6 for SYBASE Server 3-6

#### U

Upgrade Installation parameters 3-8 Upgrade script features 1-2 running 3-2 Upgrading from a remote console 3-3

#### V

Verifying database integrity. See Check\_sys output

### SYBASE 11 Upgrade Worksheet

Complete this worksheet before you start the SYBASE 11 Upgrade. The installation script will prompt you for the following new and existing configuration information.

### **Required Parameters**

| 1.  | Tape device pathname:                      |
|-----|--------------------------------------------|
|     | (for example, /dev/rmt/0m)                 |
| 2.  | SYBASE 4.9.2 release path:                 |
|     | (for example, /opt/sybase)                 |
| 3.  | SYBASE 11 install path:                    |
|     | (for example, /opt/sybase11)               |
| 4.  | Existing Database Server Name:             |
|     | (for example, CASCADE)                     |
| 5.  | SYBASE 11 Error log pathname:              |
|     | (for example, CASCADE_err.log)             |
| 6.  | 4.9.2 Database SA Password:                |
|     | (for example, superbase)                   |
| 7.  | TCP Socket Number of SYBASE 4.9.2:         |
|     | (for example, 1025)                        |
| 8.  | TCP Socket Number of Backup Server:        |
|     | (for example, 1026)                        |
| 9.  | SYBASE 4.9.2 Master Partition device:      |
|     | (for example, /dev/rdsk/c0t1d0s4)          |
| 10. | SYBASE 11 System Procs device directory:   |
|     | (for example, /opt/databases)              |
| 11. | SYBASE 11 System Procs device size:        |
|     | (for example, 25 MB minimum)               |
| 12. | Number of Remote Users:                    |
|     | (for example, 25)                          |
| 13. | Remote Backup Server's hostname:           |
| 14. | IP address of Remote Backup Server:        |
| 15. | TCP Socket Number of Remote Backup Server: |
|     | (for example, 1025)                        |